# **Bridge Builder Instructions**

1. Create an account on Bridgebuilder:

https://bridge.myabsorb.com/#/signup-form

2. Enter "tictrainingkey" in the key name and click Sign Up.

3. In the Sign-Up section:

Fill out only the **REQUIRED** sections.

Click **Sign Up**.

4. On the main page, find Featured Courses.

Featured Course-TIC Series English>Click on Start.

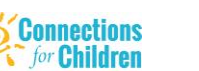

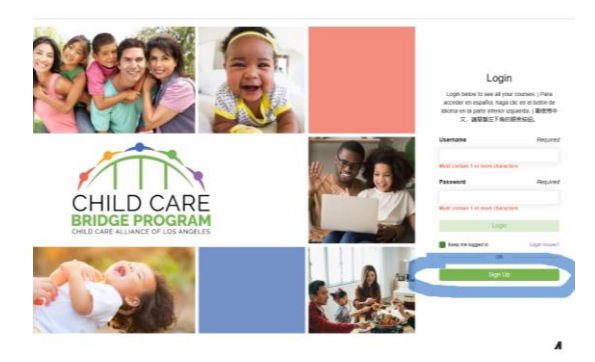

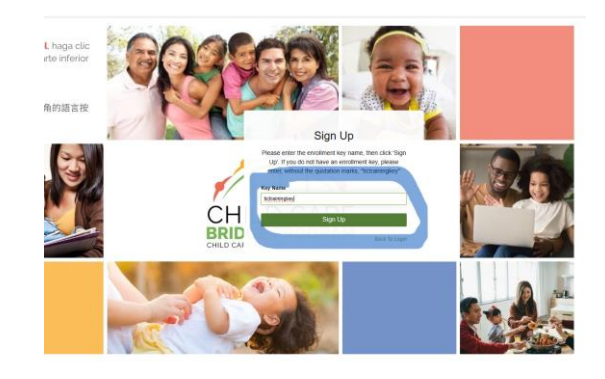

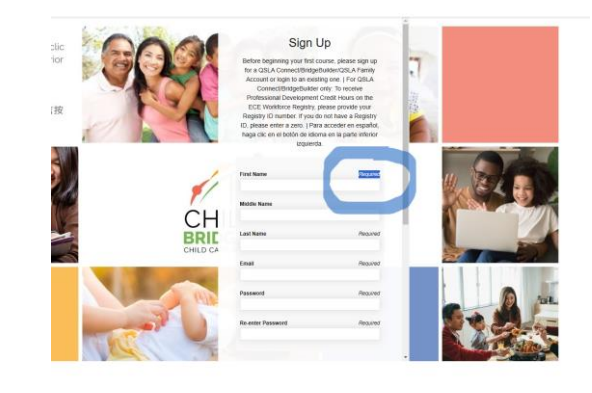

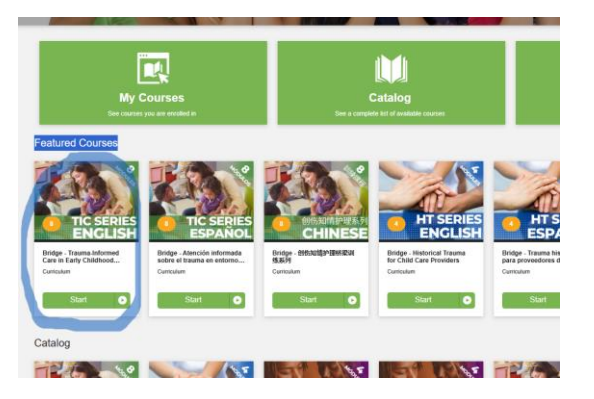

#### 5. Course Content.

Find the Module and click

#### View or Choose Session.

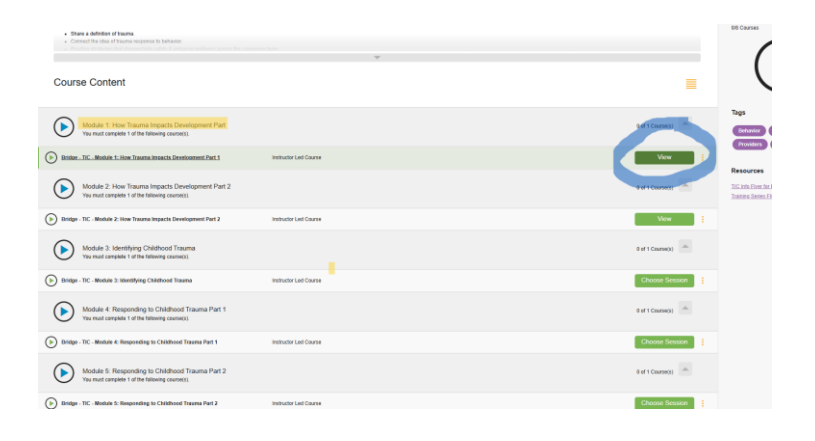

# 6. Find the Upcoming Sessions.

Look for Connections for Children Instructor: Joselyn Corado

Click Enroll.

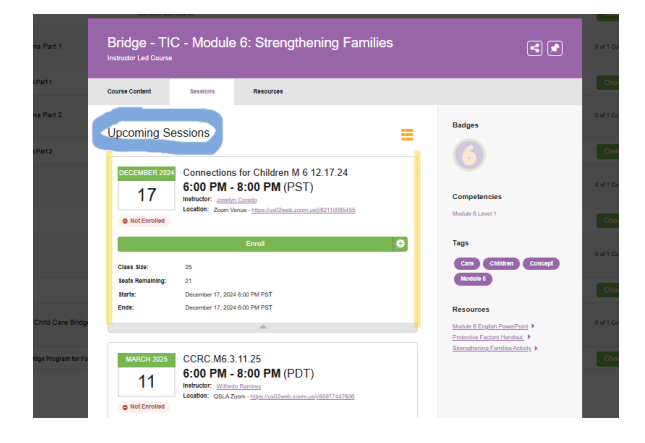

#### 7. Once enrolled:

Double-check My Session details.

You can:

Add to Calendar or Cancel Session.

Copy the Zoom link and save.

# 

# 8. To find Messages or the Zoom link:

Go to the Message Icon at the top.

Click on the envelope and

find your message.

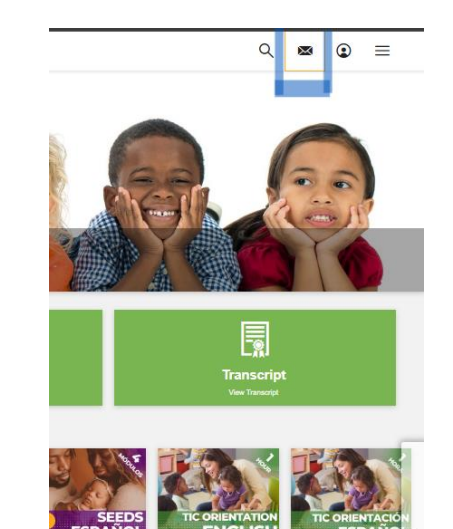

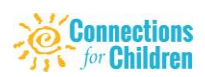

ge - SEEDS - Alención Bridge – TIC Online – Bridge – TIC en linea – mada en trauma para... Orientation to the Emergen... Orientación al Programa d...

# Instrucciones para Bridge Builder

### 1. Cree una cuenta/ Regístrese en

#### Bridgebuilder:

Para cambiar el idioma a español haga clic en el globo terráqueo.

https://bridge.myabsorb.com/#/signup?useEnrollmentKey=true

#### 2. Ponga "tictrainingkey" en el Nombre Clave

Y haga clic en Registrarse.

#### 3. En la sección de Registrarse:

Complete solo las secciones OBLIGATORIO.

Haga clic en **Registrarse**.

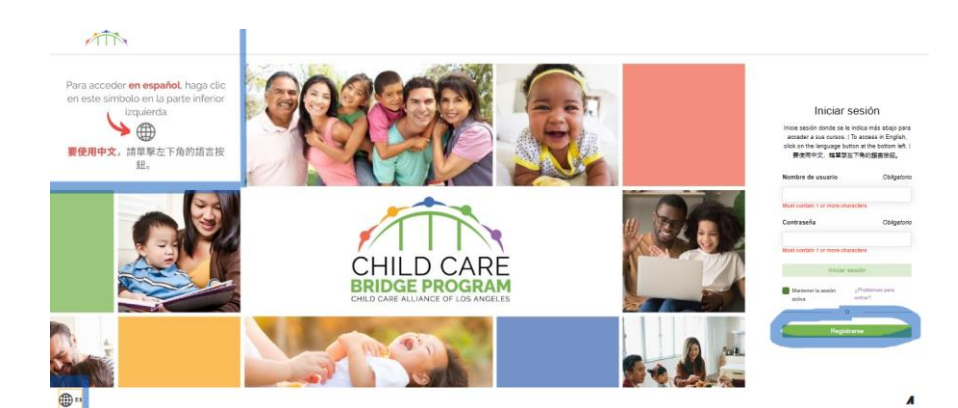

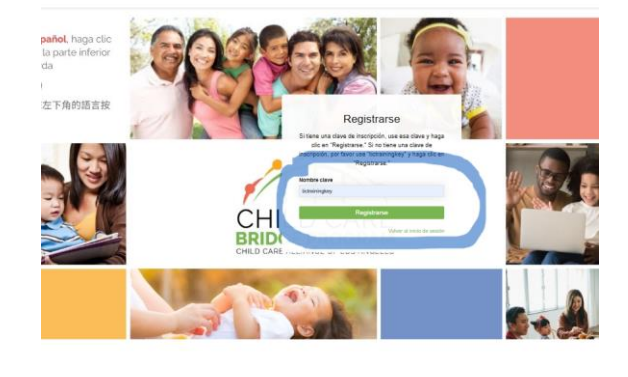

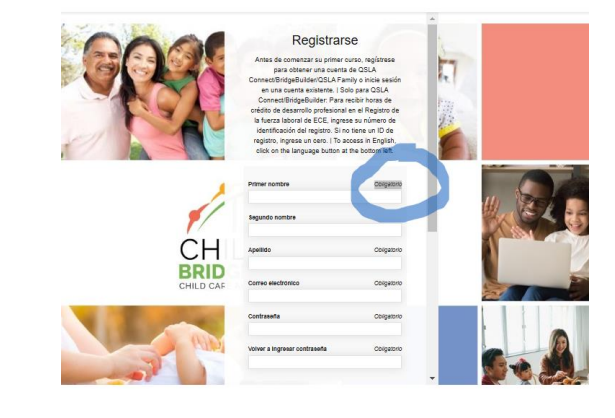

# 4. En la página principal, busque

Cursos Destacados.

Cursos Destacados-TIC Series Español

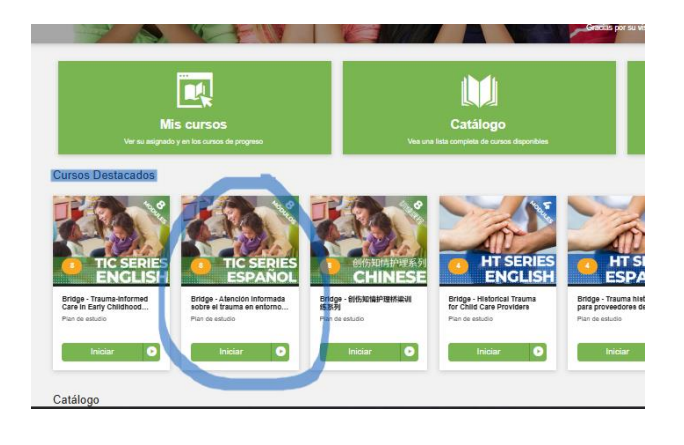

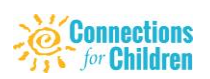

Clic en Iniciar.

#### 5. Contenido del Curso.

Busque el módulo y haga clic

Ver o Sesión Elegida.

| Comparia una definición de trauma. Console la idea de la respuesta al trauma con el comportamienta. |                        | •                | 0.0 Lanas                           |
|----------------------------------------------------------------------------------------------------|------------------------|------------------|-------------------------------------|
| Contenido del Curso                                                                                 |                        | =                | (                                   |
| TIC Core (Esp)<br>Deter resizur 8 de los siguientes cursos.                                         |                        | 6 # 1 Crass      | Tags<br>Comportan                   |
| Bridge - TIC - Modulo 1: Cómo el Trauma Atecta el Desarrollo, Parte 1                               | Curso con instructoria | Sesión elegida : | Trauma                              |
| Bridge - TIC - Modulo 2: Como el Trauma Afecta el Desarrollo, Parte 2                               | Cunso con instructoria | Sestón elegida   | Recursos                            |
| (Enidge - TIC - Modulo 3: Identificación del Trauma Infantii                                        | Curso con instructoria | Sesión elegida   | TIC Info Fiver &<br>Training Series |
| (E) Bridge - TIC - Módulo 4: Respondiendo al Trauma Infantil, Parte 1                               | Curso con instructoria | Sesión elegida   |                                     |
| (b) Bindge - TIC - Modulo 5: Respondiendo al Trauma Infantil, Parte 2                               | Cunso con instructoria | Section elegida  |                                     |
| (>) Bridge - TIC - Modulo C: Fortalecimiento de las Familias                                        | Curso con instructoria | Sesión elegida   |                                     |
| (>) Bridge - TIC - Módulo 7: Culdado Personal para los Proveedores                                  | Curso con instructoria | Sesión elegida   |                                     |
| (>) Endge - TIC - Orientación al Programa de Child Care Erioge de Cuidado Intantil de Eme           | Curso con instructoria | Sesión elegida   |                                     |
|                                                                                                    |                        |                  |                                     |

#### 6. Encuentre Próximas Sesiones.

Busque Connections for Children Instructora: Joselyn Corado

Clic Inscribir.

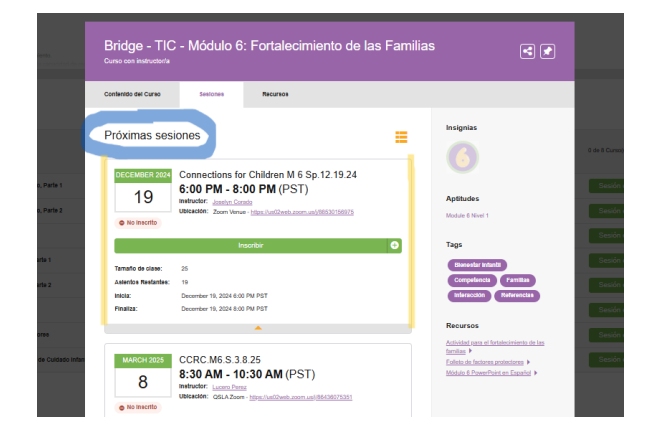

#### 7. Una vez inscrito:

Vuelva a verificar los detalles de Mi sesión. Puede:

Agregar al calendario o cancelar sesión.

Copie el enlace de Zoom y guárdelo.

| Este curso forma parte del plan de estudios: Bridge - Atención informada sobre el trauma en entornos de la primera infancia |                                                                                                    |                |                 |  |  |
|----------------------------------------------------------------------------------------------------|----------------------------------------------------------------------------------------------------|----------------|-----------------|--|--|
| -                                                                                                    |                                                                                                    |                |                 |  |  |
| Contenido del Curso                                                                                                    | Sesionee Recursos                                                                                                    |                |                 |  |  |
| Titulo de la capacitación: l                                                                                                | Adulo 0: Fortalecimiento de las Familias                                                                                                    |                |                 |  |  |
| Codigo de entrenamiento: INIC                                                                                               |                                                                                                    |                |                 |  |  |
|                                                                                                    |                                                                                                    |                |                 |  |  |
| Mi Sesión                                                                                                    |                                                                                                    | •              |                 |  |  |
| DECEMBER 2024                                                                                                    | Connections for Children M 6 Sp.12.19.24<br>6:00 PM - 8:00 PM (PS7)<br>Webweler: Jander Carado<br>Disador: Zoon Venue - Har Factbert zoon un1865/01/5815 |                |                 |  |  |
| O No Ha Comenzado                                                                                                    |                                                                                                    |                |                 |  |  |
|                                                                                                    | Añadir a calendario                                                                                                    | Cambiar Sesión | Cancelar sesión |  |  |
| Tamaño de clase:                                                                                                    | 8                                                                                                    |                |                 |  |  |
| O Thursday, Dece                                                                                                    | mber 19, 2024 , 0:00 PM - 8:00 PM                                                                                                    |                |                 |  |  |

# 8. Para buscar Mensajes o el enlace

#### de Zoom:

Vaya al ícono de mensaje en la parte superior.

Haga clic en el sobre y

Encuentra tu mensaje.

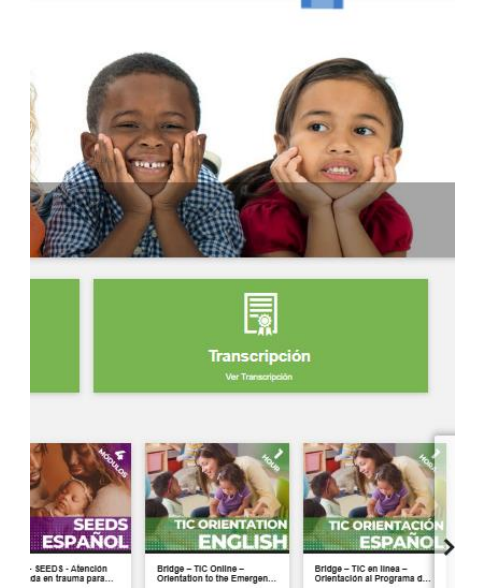

Q 💌

② ≡

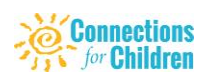